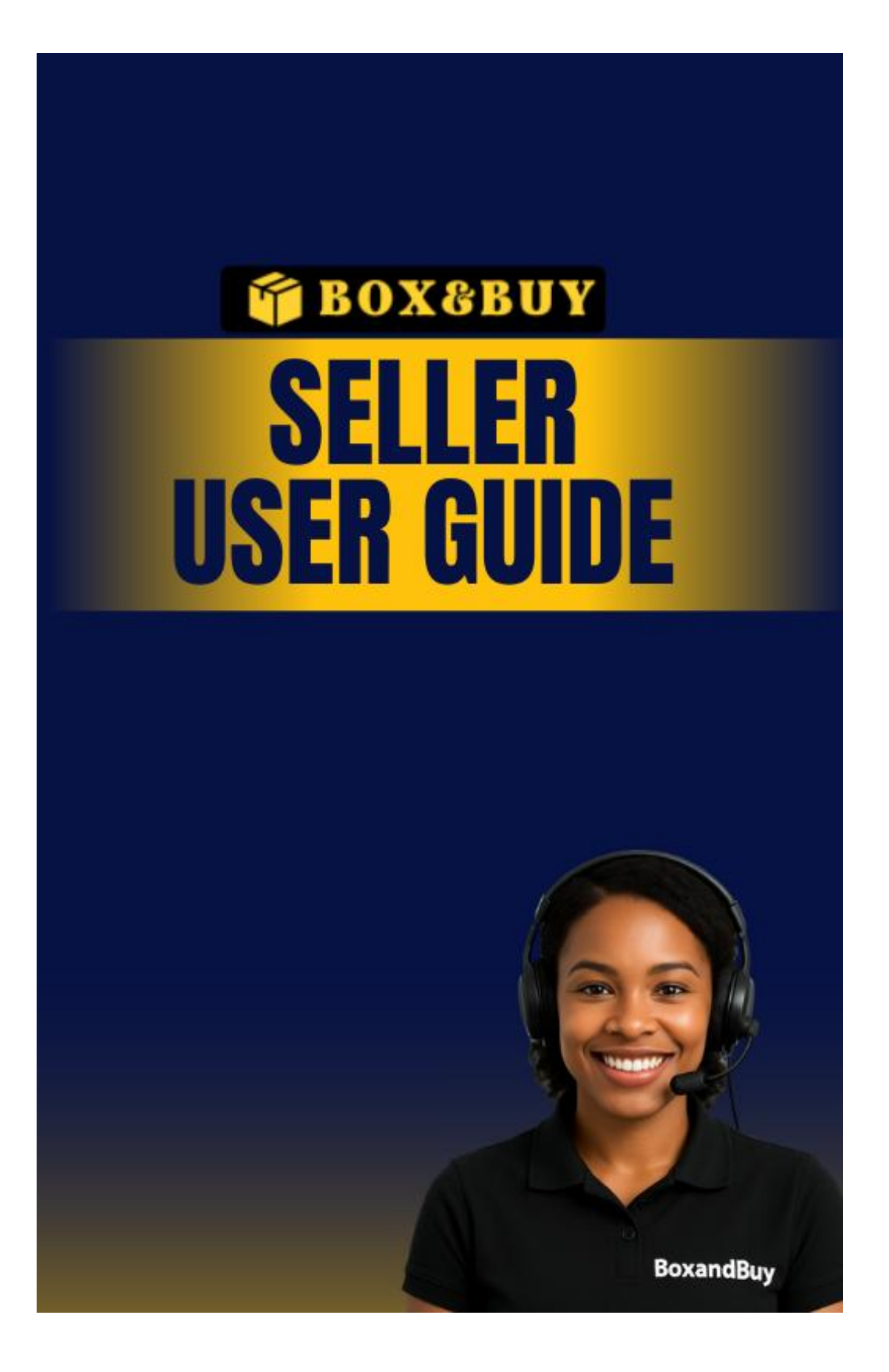

## **Table of Contents**

| 1. Section 1: Getting Started           | Page 2  |
|-----------------------------------------|---------|
| 2. Section 2: Seller Verification       | Page 3  |
| 3. Section 3: Seller Dashboard Overview | Page 13 |
| 4. Section 4: Managing Orders           | Page 16 |
| 5. Section 5: Managing Inventory        | Page 18 |
| 6. Section 6: Ratings & Reviews         | Page 21 |
| 7. Section 7: Buyer Messaging           | Page 23 |
| 8. Section 8: Commissions & Earnings    | Page 25 |
| 9. Section 9: Attributes & Features     | Page 27 |
| 10. Section 10: Discounts & Promotions  | Page 29 |
| 11. Section 11: Shipping Carriers       | Page 32 |
| 12. Section 12: Managing Brands         | Page 35 |
| 13. Section 13: Managing Suppliers      | Page 38 |
| 14. Section 14: Withdrawals & Payments  | Page 41 |
| 15. Section 15: Seller Vouchers         | Page 43 |
| 16. Section 16: Profile & Branding      | Page 45 |
| 17. Section 17: Vacation Mode           | Page 47 |
| 18. Section 18: Shop Managers           | Page 39 |

## **Getting Started**

#### Step 1: Visit BoxandBuy.com

To begin your journey as a seller, visit the homepage:

& www.boxandbuy.com

Once there, locate the yellow button labeled "Sell on Boxandbuy" on the top menu bar.

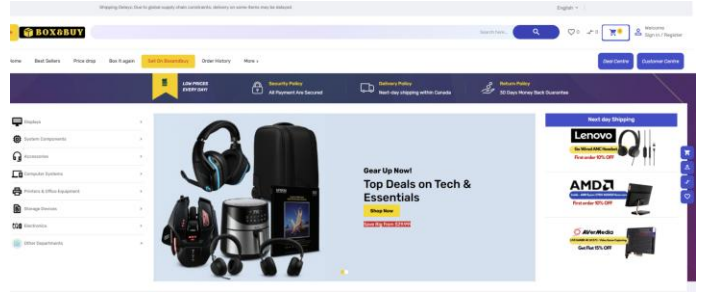

## Step 2: Click "Sell on Boxandbuy"

Clicking this button will redirect you to the **seller registration and login portal**. From there, you'll be able to:

- Sign in as an existing seller
- Or register a brand new seller account (covered in the next section)

#### **P** Tip for Sellers:

It's best to use a **business email address** and **Google Chrome or Firefox** for optimal experience during registration.

# **Seller Verification**

## Section 2.2 – Logging In or Creating Your Seller Account

#### Step 3: Access the Login & Account Creation Page

After clicking **"Sell on Boxandbuy"**, you'll be redirected to the login page. Here, you can either log in to your existing account or create a new one if you're a first-time seller.

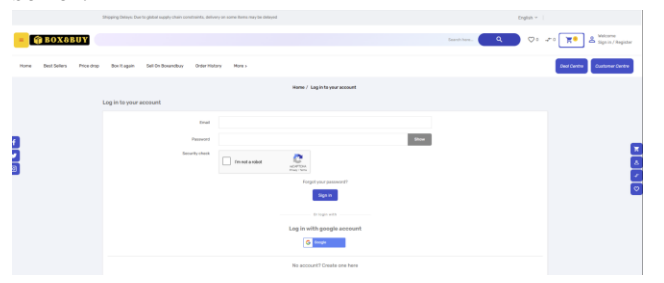

## Option A: Existing Seller? Log In

- Enter your email address and password
- Complete the security CAPTCHA
- Click Sign In

You'll be taken straight to your Seller Dashboard if your credentials are correct.

## Coption B: New Seller? Create Your Account

- Scroll down and click: "No account? Create one here"
- You'll be taken to the new seller registration form (covered in the next step)

## 😚 Alternative: Login with Google

You can also click the **Google button** to sign in using your Google account. This streamlines the process by linking your Google identity to your BoxandBuy seller account.

**Note:** Always use an email address that you have access to for important updates about orders, payouts, and account verification.

## Section 2.3 – Accessing Your Seller Account Dashboard

## Step 4: Post-Login Landing Page

After successfully logging in or creating your account, you'll be redirected to the **Account Dashboard**, where you'll manage your activities as a seller.

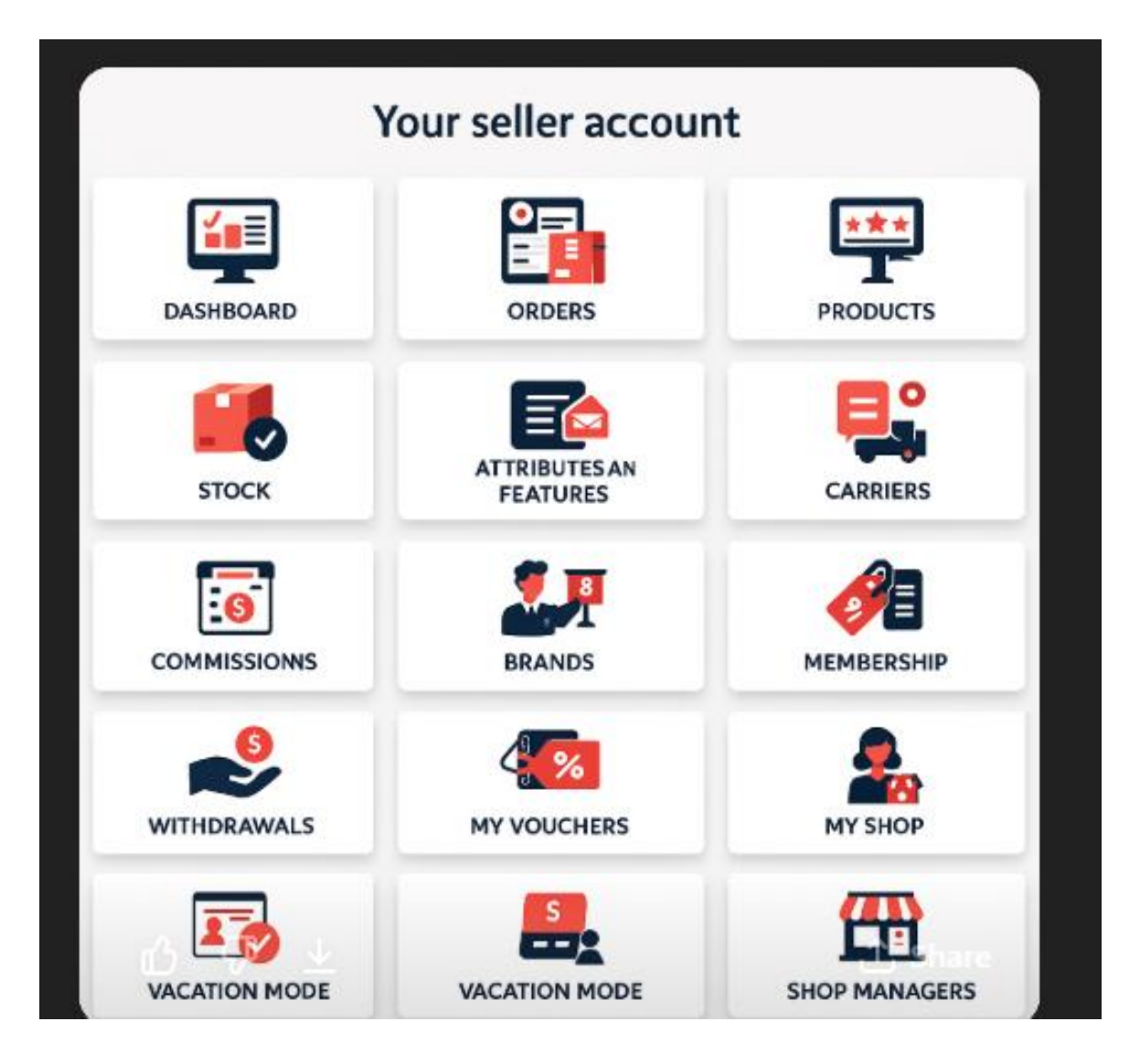

#### 📌 Important:

To continue your setup as a seller, click on the tile labeled "**My Seller Account**" — this will take you to the full **Seller Control Panel**, where you can:

• Upload your business documents

- Add products
- Track sales and orders
- Customize your storefront

|                           | Home / Your account |                |
|---------------------------|---------------------|----------------|
| Your account              |                     |                |
| Information               |                     |                |
| Ø Addresses               |                     |                |
| Order history and details |                     |                |
| Credit slips              |                     |                |
| GDPR - Personal data      |                     |                |
| Hy seller account         |                     |                |
| Rentaet shop              |                     |                |
| Social networks           | 🛱 My shopping carts |                |
| My alerts                 |                     |                |
| Mywishists                |                     |                |
| Chat info                 | Support tickets     | 2 Chat history |
|                           | Sign out            |                |
|                           |                     |                |

Vou're just one step away from becoming an active seller.

# Section 2.4 – Submitting Your Seller Application

## Step 5: Access the Seller Control Panel

When you click **"My Seller Account"**, you'll be taken to the **Seller Application screen**. This is where you **formally request to become a seller** on BoxandBuy's marketplace.

#### **A** What You'll See:

"Your seller profile has not been enabled yet. In order to join our marketplace to sell your products and get commission, please submit an application with required information."

## Step 6: Submit Application

To proceed:

- 1. Click the yellow "Submit Application" button
- 2. You will be redirected to a form where you need to fill out key details about your business or seller profile

Information typically required:

• Store/Business Name

- Seller Display Name
- Business Type (Individual / Company)
- Upload ID or Business Documents
- Store Logo and Description (optional but recommended)

| Home / My account / My seller account                                                                                                    |
|----------------------------------------------------------------------------------------------------|
| Your seller profile has not been enabled yet. In order to join our marketplace to sell your products and get commission, please submit an application with required information. |
| < Back to your account 🛛 🏤 Home                                                                                                    |

**Tip:** Make sure all the information is accurate and matches the documents you will upload in the verification step. This will help you get approved faster.

Once submitted, your application will be reviewed by the BoxandBuy admin team. You'll receive an email notification once your **seller account is approved or if additional steps are required**.

## Step 7: Fill Out Your Seller Application Form

Once you click **"Submit Application,"** you'll be redirected to the **Seller Profile Setup Form**. This is where you enter key business information to activate your marketplace account.

| lication           |                                                                                                    |
|--------------------|----------------------------------------------------------------------------------------------------|
| * Seller name      | olajide Adefla                                                                                           |
| * Seller email     | manymen.nyo@gmail.com                                                                                    |
| Phone number       |                                                                                                    |
| * Introduction     |                                                                                                    |
|                    | A<br>Drie su more information about you and your products that you are going to sell on our montelplaces |
| * Shop name        |                                                                                                    |
| * Shop description |                                                                                                    |
| * Shop address     |                                                                                                    |
| Shop logo          | Choose Re Recommended size 250-250 pr. Accepted fermetis jag. prg. pt. Linit: 8H0                        |
| Shop banner        | Choose file Recommanded size 1170x170 pr. Accepted formatis. jag. prig. gif. Limit. BMo                  |
| Banner URL         |                                                                                                    |
|                    | I agree to the Terms of service and will adhere to them unconditionally.                                 |
|                    | Submit                                                                                                   |

📄 Required Fields Breakdown

| Mequiteu Fields Br |                                               |
|--------------------|-----------------------------------------------|
| Field              | What to Enter                                 |
| Seller Name        | Your full legal name                          |
| Seller Email       | Pre-filled with the email you registered with |

| Field                    | What to Enter                                                                |
|--------------------------|------------------------------------------------------------------------------|
| Phone Number             | A valid number we can reach you at                                           |
| Introduction             | A short description about you and what you plan to sell                      |
| Shop Name                | Your brand name as it should appear to customers                             |
| Shop Description         | What your store offers (e.g., "Affordable tech gear with next-day shipping") |
| Shop Address             | Your physical or business mailing address                                    |
| Shop Logo                | Upload a square logo (250x250 px, JPG/PNG/GIF, max 8MB)                      |
| Shop Banner              | Upload a horizontal banner (1170x170 px, JPG/PNG/GIF, max 8MB)               |
| Banner URL<br>(optional) | Use this if your banner links to a special offer or external site            |
| Agreement Checkbox       | You must check this to agree to BoxandBuy's Terms of Service                 |

## Final Step: Submit Your Application

Once all fields are filled:

- Click the "Submit" button at the bottom
- You'll see a confirmation message that your application is under review

Your seller profile will remain "Pending" until approved by the BoxandBuy admin team.

## 🖄 What Happens Next?

- You'll receive an email confirmation that your application was submitted
- Within 2–3 business days, you'll get a decision (Approved / Rejected / Resubmission Requested)
- Once approved, your Seller Dashboard and all selling tools will be unlocked

• Note: If your application is rejected, you will either be locked from reapplying or asked to resubmit correct documents depending on the rejection type (see Section 3 for details).

Now that you've submitted your seller application, you're ready to move forward with **document verification** and earning your first badge.

#### Section 2.6 – Application Confirmation & Next Steps

#### Step 8: Application Submitted Successfully

After clicking the **Submit** button on your seller application, you'll receive an **on-screen confirmation message** like the one below:

"Your application has been submitted successfully. Our team are reviewing the application, and we will get back to you as soon as possible."

#### What Happens Behind the Scenes?

- Your application is now under manual review by the BoxandBuy team
- Expect a decision within 2–3 business days
- You'll receive a follow-up email with one of the following:
  - Approval: You gain access to your full Seller Dashboard and can start uploading products
  - Carteria Request for Resubmission: Admin may ask for clearer or corrected info
  - **X Rejection:** Your profile is denied (see next section for types)

#### 🛞 Where to Go Next

After submission:

- You'll be redirected back to your **Seller Account area**
- You can track your application status and respond to any feedback or requests

**Reminder:** You will not be able to list products or manage orders until your application is approved and your profile is verified.

# Section 2.7 – Finalizing Your Storefront Setup (After Approval)

#### 🗩 Step 9: Welcome Message – Application Approved

Once your application is approved, you'll be shown a new screen where you can finalize your **shop details** and make your store go live.

|                                                                      | proved. You can now create your shop by completing the form below.                                                                                                    |        |
|----------------------------------------------------------------------|----------------------------------------------------------------------------------------------------|--------|
| * Saller name                                                        | olajida Adellia                                                                                                    |        |
| * Seller email                                                       | manymen.nyo@gmal.com                                                                                                    |        |
| * Shop name                                                          | Demo Shep LLC                                                                                                    | en •   |
| * Shop description                                                   | Demo Shop LLD                                                                                                    | en •   |
|                                                                      |                                                                                                    |        |
|                                                                      |                                                                                                    |        |
| * Shop address                                                       | 9900 WistMark Dr                                                                                                    | en•    |
| Latitude                                                             |                                                                                                    |        |
| Longitude                                                            |                                                                                                    |        |
| * Shop phone number                                                  | 7137315124                                                                                                    |        |
| VAT number                                                           |                                                                                                    |        |
|                                                                      |                                                                                                    |        |
| * Shop logo                                                          | _                                                                                                    |        |
| * Shop logo                                                          | (Euclideres                                                                                                    |        |
| * Shop logo                                                          | (Charlieres                                                                                                    | Srowsa |
| * Shea Ingo                                                          | Character<br>Down to<br>manuscome or a contraction for any of a rate of a first of the<br>manuscome of the contraction of the second of the second of t | Srewse |
| * Shoe Noon<br>Shop Lanvar                                           | Down fit         If           Down fit         If           Dimension         If           Dimension         If           Dimension         If           Dimension         If                                                                                                    | en •   |
| * Sing lage<br>Sing lareer                                           | Deces fits         Image: Second second second                                           | en.•   |
| * Sina kapa<br>Singe kannar                                          | Second         Image: Second Second Seco                                          | en •   |
| * Sina Ingo<br>Singe Journer<br>Berner Ville,<br>Facebook Fok        | Constant         Image: Standard Seconds, pp. org. of 1 and 400.           No         Image: Standard Seconds, pp. org. of 1 and 400.           No         Image: Standard Seconds, pp. org. of 1 and 400.           Constant         Image: Standard Seconds, pp. org. of 1 and 400.           Manufacture Standard Seconds, pp. org. of 1 and 400.         Image: Standard Seconds, pp. org. of 1 and 400.                                                                                                    | en *   |
| * Drophge<br>Blog barrer<br>Barrer UM,<br>Pandar Mit<br>Balangenbak  | Desce fit         If           Desce fit         If           Desce fit         If           Desce fit         If           Desce fit         If           Desce fit         If           Desce fit         If           Desce fit         If           Desce fit         If           Desce fit         If                                                                                                    | en•    |
| * Desphare<br>Rock Lancer (Mr.<br>Practical Control<br>Nachagen (Mr. | Dress fit     Image: State State                                      | en*    |
| * Bray hyp<br>Dag barrer<br>Facultus Hol<br>Holyanovidi<br>Gaga bah  | Example<br>Dense Marine<br>The Second Second Se       | an *   |

Congratulations! Your application has been approved. You can now create your shop by completing the form below."

## What You Need to Complete

| Field               | What to Fill In                                            |
|---------------------|------------------------------------------------------------|
| Seller Name / Email | Auto-filled from application                               |
| Shop Name           | Display name shown to customers                            |
| Shop Description    | Tell customers what your store is about                    |
| Shop Address        | Your operating or shipping location                        |
| Latitude/Longitude  | Optional – helps with map-based visibility                 |
| Phone Number        | For contact or order updates                               |
| VAT Number          | Optional – for tax purposes                                |
| Shop Logo & Banner  | Visually brand your store (250x250px and 1170x170px)       |
| Social Media Links  | Optional – connect your store to Facebook, Instagram, etc. |

## Final Step: Click "Create Shop"

After entering all the above details, click the **blue "Create Shop"** button at the bottom of the page.

Your store will now be live and visible on BoxandBuy — ready for product uploads and order processing.

## ℅ What's Next?

You now have:

- A live seller profile
- A storefront on BoxandBuy
- Access to your full Seller Dashboard

# Section 3 – Seller Verification Process

## & Why Verification Matters

BoxandBuy uses a seller verification system to ensure the safety, trust, and legitimacy of its marketplace. Verified sellers enjoy:

- Increased visibility to buyers
- Access to promotional tools and premium badges
- Higher buyer trust and improved sales conversion

Once your shop is created, your next goal is to become a Verified Seller.

## 🛠 Where to Find the Verification Panel

From your Seller Account Dashboard, navigate to:

**Seller Profile** > Verification/Document Upload

This is where you'll upload your official documents for review.

## Documents Required

Depending on your seller type:

#### **For Individual Sellers:**

- Government-issued photo ID (e.g., Passport, Driver's License)
- Optional: Proof of address (utility bill or bank statement)

#### **V** For Business Sellers:

- Business registration certificate
- Tax Identification Number or VAT ID
- Proof of business address
- Signatory ID (who owns or represents the business)

#### How to Upload Documents

- 1. Click "Upload Documents" under your Seller Profile
- 2. Select the document type (ID, license, etc.)
- 3. Upload clear, legible files (PDF, JPG, PNG Max 8MB)
- 4. Click Submit for Review

#### **Q** What Happens Next?

Your submission will be reviewed by the BoxandBuy admin team within 2–3 business days. Based on the outcome, you'll receive one of the following statuses:

## ☑ 1. Approved – Verified Seller Badge Assigned

- Your profile now shows the Verified Seller badge
- You are eligible for future performance badges (e.g., Top Rated Seller)
- Badge will appear on your store, product pages, and seller profile

## 🗙 2. Rejected – Final Denial

- Seller cannot re-upload without admin override
- Badge request is locked
- Reason is shown in dashboard + email sent
- Status: "Rejected Contact Support"

A Used for: Fake/invalid docs, prior violations, expired licenses

## 3. Request Resubmission – Correction Needed

- Seller sees "Resubmission Requested"
- Upload field re-enabled
- Can re-submit within timeline set by admin

#### ✤ Used for:

- Blurry uploads
- Wrong file type
- Name mismatch or incomplete info

#### Nerification Status Matrix

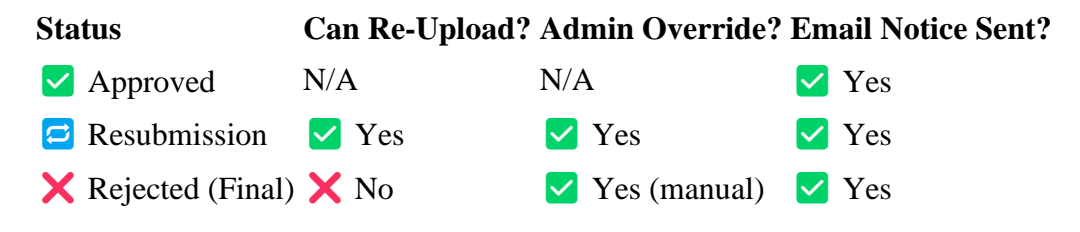

#### 🍯 Your First Badge: Verified Seller

Once approved, you will see the **Verified Seller Badge** next to your profile name, store, and product listings.

**W Tip:** Sellers with badges convert 30–40% better on product views than unverified sellers.

✓ You're now verified — congratulations! You can now proceed to upload products, track orders, and start earning additional badges like **Top Rated Seller**, **Fast Shipper**, or **Eco-Conscious Seller**.

# Section 4 – Navigating the Seller Dashboard

#### Welcome to Your Seller Control Panel

Once your application is approved and your shop is active, you'll gain full access to the **Seller Dashboard** — your all-in-one workspace to manage your store on BoxandBuy.

| B Dashboard             | So.co      |                 |              | Commissio<br>\$0.00 |       | 0      | SO.00           |            | \$ | Commission<br>\$0.00 |          |    |
|-------------------------|------------|-----------------|--------------|---------------------|-------|--------|-----------------|------------|----|----------------------|----------|----|
| 🖨 Orders                |            |                 |              | 30.00               |       |        | 40.00           |            |    |                      |          |    |
| Ø Products              | STATIST    | cs              |              |                     |       |        |                 |            |    |                      |          |    |
| & Stock                 | · All prod | ucts O Sin      | ale product  |                     |       |        |                 |            |    |                      | All time | ~  |
| * Ratings               |            |                 |              |                     |       |        |                 |            |    |                      |          |    |
| ⊖ Messages              | 1.0        |                 |              |                     |       | nover  | carning commiss | ion        |    |                      |          |    |
| \$ Commissions          | 0.9        |                 |              |                     |       |        |                 |            |    |                      |          |    |
| Attributes and features | 0.8        |                 |              |                     |       |        |                 |            |    |                      |          |    |
| Discounts               | 0.7        |                 |              |                     |       |        |                 |            |    |                      |          |    |
| Carriers                | 0.0        |                 |              |                     |       |        |                 |            |    |                      |          |    |
| 🕈 Brands                | 5 0.5      |                 |              |                     |       |        |                 |            |    |                      |          |    |
| Suppliers               | 0.4        |                 |              |                     |       |        |                 |            |    |                      |          |    |
| 🗷 Membership            | 0.3        |                 |              |                     |       |        |                 |            |    |                      |          |    |
| EE Withdrawals          | 0.2        |                 |              |                     |       |        |                 |            |    |                      |          |    |
| # Myvouchers            | 0.1        |                 |              |                     |       |        |                 |            |    |                      |          |    |
| O Profile               | 0-1        | 2               | 3            | 4                   | 5     | 6      | 7               | 8          | 9  | 10                   | n        | 12 |
| X Vacation mode         |            |                 |              |                     |       | M      | unih            |            |    |                      |          |    |
| Shop managers           | Total nur  | iber of product | tsold        |                     |       |        |                 |            |    | 0                    |          |    |
| # Hyshop                | Turnover   |                 |              |                     |       |        |                 |            |    | \$0.00               |          |    |
|                         | Earning    | ommission       |              |                     |       |        |                 |            |    | \$0.00               |          |    |
|                         |            |                 |              |                     |       |        |                 |            |    |                      |          |    |
|                         | Best sel   | ling produc     | ts           |                     |       |        |                 |            |    |                      |          |    |
|                         | 10         | Image           | Product name |                     | Price | Quanti | ч               | Commission | A  | tive Added d         | iate     |    |
|                         | No data    |                 |              |                     |       |        |                 |            |    |                      |          |    |

#### Dashboard Overview Tiles

The top dashboard tiles summarize key performance metrics:

| Tile                      | What It Shows                                |
|---------------------------|----------------------------------------------|
| Turnover                  | Your total revenue from sales                |
| <b>Commission Balance</b> | Your total unpaid earnings from BoxandBuy    |
| Withdrawals               | Amount already paid out to your account      |
| Commission                | BoxandBuy's total commission from your sales |
|                           |                                              |

## **II** Stats Graph

Below the tiles, you'll find a real-time statistics graph:

- Toggle between All Products or Single Product
- Tracks turnover vs commission earned
- Use the dropdown to filter by time (monthly, yearly, custom range)

★ This helps you monitor sales trends and performance over time.

## Best Selling Products

A table beneath the chart shows your **top-selling products**, including:

- Product name & image
- Price, quantity sold
- Total earned commission
- Status (active or not)
- Date added

Note: This table remains empty until you list products and start receiving orders.

## Nain Sidebar Menu (Left Panel)

Here's what each tab does:

| Menu Item             | Description                                   |
|-----------------------|-----------------------------------------------|
| Dashboard             | Home screen for seller stats                  |
| Orders                | View and manage customer orders               |
| Products              | Add or edit your product listings             |
| Stock                 | Adjust inventory levels                       |
| Ratings               | See buyer reviews and average store rating    |
| Messages              | Communicate with buyers                       |
| Commissions           | Track earning splits                          |
| Attributes & Features | Customize product options (size, color, etc.) |
| Discounts             | Create storewide or product-specific deals    |
| Carriers              | Set up shipping carriers                      |
| Brands                | Add brand info for your listings              |
| Suppliers             | Define where products are sourced from        |
| Membership            | Access membership-based pricing (if enabled)  |
| Withdrawals           | Request or track payout transfers             |
| My Vouchers           | Manage store coupons or customer rewards      |
| Profile               | Edit personal or business account info        |
| Vacation Mode         | Temporarily pause your shop (no new orders)   |
| Shop Managers         | Add or manage staff access to your dashboard  |
| My Shop               | View your public store as customers see it    |

- Check for new orders
- Respond to messages promptly
- Monitor performance goals
- Adjust stock before it runs out

✓ You're now fully equipped to manage your BoxandBuy store efficiently! Next up is Section 5: Adding Products to Your Store — where I'll walk you through listing items with titles, descriptions, images, pricing, and inventory. Store Sample

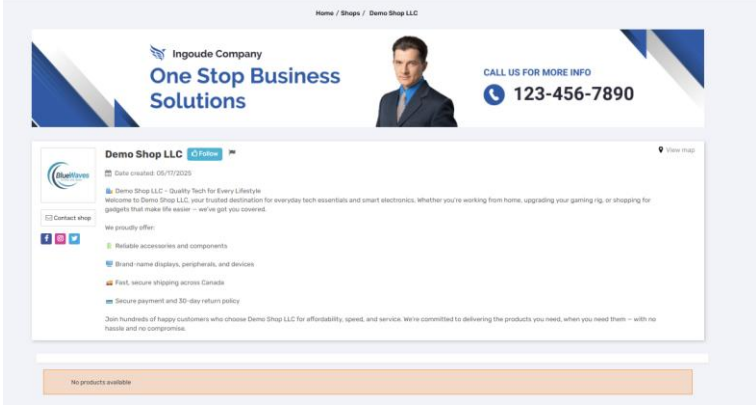

# Section 5 – Managing Orders

#### **Overview**

Once your products are live and customers begin placing orders, you'll manage them from the **Orders** tab in your Seller Dashboard. This section helps you track, process, and fulfill every order efficiently.

| 🚳 Dashboard             | ORDERS         |        |         |                |          |          |          |
|-------------------------|----------------|--------|---------|----------------|----------|----------|----------|
| 🔒 Orders                | Reference 🖛    | Date - | Total   | Commissions VA | Products | Status▼▲ | Action   |
| Products                |                | From   |         |                |          |          |          |
| 🗞 Stock                 |                | То     | Min Max | Min Max        |          | 🗸        | Q Filter |
| 🖈 Ratings               | No items found |        |         |                |          |          |          |
| ⊜ Messages              |                |        |         |                |          |          |          |
| \$ Commissions          |                |        |         |                |          |          |          |
| Attributes and features |                |        |         |                |          |          |          |
| Discounts               |                |        |         |                |          |          |          |
| arriers                 |                |        |         |                |          |          |          |
| T Brands                |                |        |         |                |          |          |          |
| Suppliers               |                |        |         |                |          |          |          |
| Membership              |                |        |         |                |          |          |          |
| (2) Withdrawals         |                |        |         |                |          |          |          |
| ≓ My vouchers           |                |        |         |                |          |          |          |
| O Profile               |                |        |         |                |          |          |          |
| X Vacation mode         |                |        |         |                |          |          |          |
| 📽 Shop managers         |                |        |         |                |          |          |          |
| 🕷 My shop               |                |        |         |                |          |          |          |

## How to View Orders

Navigate to:

Seller Dashboard  $\rightarrow$  Orders The order list includes the following columns: Column Description Reference Unique ID assigned to each order Date When the order was placed Total Order value before commission Commissions Your earnings minus BoxandBuy's fee **Products** Quantity and titles purchased **Status** Current order stage (Pending, Shipped, etc.) Action Filter or take action on orders You can filter orders by date, value, product, or status.

## 🖾 Common Order Statuses

| Status     | What It Means                               |
|------------|---------------------------------------------|
| Pending    | Order has been placed but not yet processed |
| Processing | Order is being prepared or packed           |
| Shipped    | You've marked the order as sent             |
| Delivered  | Customer has confirmed receipt (optional)   |
| Cancelled  | Order was cancelled by buyer or admin       |
| Refunded   | Payment was reversed, usually after return  |

## 🗹 Order Fulfillment Checklist

When a new order is received:

- 1. Check payment confirmation
- 2. Prepare the product for shipping
- 3. Print packing slip (if available)
- 4. Mark order as "Shipped" in your dashboard
- 5. Add tracking number (optional but recommended)
- 6. Notify the customer (auto-email will trigger)

**Pro Tip:** Prompt order processing and accurate tracking improve your chances of earning the **Fast Shipper** badge.

#### ▲ Missed or Delayed Orders

If an order is not processed within 48 hours, your account may receive a warning, and badge eligibility may be affected. Always keep inventory updated and communicate if delays occur.

You now understand how to manage incoming orders effectively.

#### I How to List Your Products on BoxandBuy

BoxandBuy gives you full control over your product listings with two convenient options: Add products manually or bulk upload via CSV.

#### Option 1: Add Products Manually

Click the "Add New" button in your Product Dashboard.

#### Fields to fill out:

- **Product Name:** Use clear, keyword-rich titles.
- Short Description: Shown in quick views and listings.
- **Full Description:** Detailed info to build trust and boost conversions.
- Condition: New, Used, Refurbished.
- Quantity & Stock Level: Track and manage availability.
- **Category:** Choose the most relevant product category.
- Minimum Quantity for Sale: Useful for bulk deals.

**Pro Tip:** Enable stock alerts to get email notifications when a product hits low stock.

#### Option 2: Import Products via CSV

Use the "Import" button to bulk upload multiple products using a .csv file.

#### Steps:

- 1. Click the "Import" button.
- 2. Download the template (if provided).
- 3. Fill in product details in the correct column format.
- 4. Upload the CSV to list your items in bulk.

#### **dreat** for:

Wholesalers, Dropshippers, or anyone migrating from another platform.

#### Option 3: Export Product Listings

Click the **"Export"** button to download your product catalog.

You can:

- Backup your product listings.
- Modify data offline in Excel.
- Re-import later for updates.

# Section 6 – Managing Product Stock

#### **Where to Manage Inventory**

Once your products are listed, you'll use the **Stock** panel to adjust and manage quantities in real time.

| Ho                 | me / My account / My seller accou | nt / Stock |          |               |                  |
|--------------------|-----------------------------------|------------|----------|---------------|------------------|
| STOCK              |                                   |            |          |               |                  |
| Bulk edit quantity |                                   |            |          | <b>₽</b> Ap   | ply new quantity |
| Image Product **   | Reference                         | Supplier▼▲ | Status 🖛 | Available 🖛 🖷 | dit quantity     |
|                    |                                   |            | •        | Min Max -     | Q Filter         |
| No items found     |                                   |            |          |               |                  |
|                    |                                   |            |          |               |                  |
|                    |                                   |            |          |               |                  |
|                    |                                   |            |          |               |                  |

#### **%** How to Access

From your Seller Dashboard, go to: Sidebar Menu  $\rightarrow$  Stock This view shows you a list of all active products along with their: Column Purpose Image Product thumbnail

| i foddet tifdiffolidif              |
|-------------------------------------|
| Title of the product                |
| Internal or SKU code                |
| Supplier name (if added)            |
| Active / Inactive                   |
| Current quantity in stock           |
| Input field for quantity adjustment |
|                                     |

## How to Update Stock

To modify quantity for one or more items:

- 1. Use the filter bar to find the product (by name, reference, or supplier)
- 2. In the Edit Quantity field, enter the new stock number
- 3. Click the purple "Apply New Quantity" button

Bulk edits are possible — use the **Bulk Edit Quantity** field at the top

## 🔊 Why It's Important

Accurate stock management ensures:

- Customers can't buy out-of-stock items
- You avoid cancellations and penalties
- Auto-hide functionality can be enabled when stock = 0

**?** Keeping your stock levels updated helps maintain **Fast Shipper** status and minimizes disputes.

Vou've now learned how to keep inventory updated from your Seller Panel.

# Section 7 – Managing Ratings & Customer Reviews

#### 🍀 Why Ratings Matter

Customer feedback plays a huge role in buyer trust, search visibility, and your badge eligibility (e.g., **Top Rated Seller**).

The Ratings tab in your Seller Dashboard lets you track reviews and measure store performance.

| ATINGS        | Ho     | me / My account / My seller account / Rating | S        |             |            |          |
|---------------|--------|----------------------------------------------|----------|-------------|------------|----------|
| DVA           | Review | Ratings ** Product **                        | Status 🖛 | Time of pub | lication 🖛 | Action   |
|               |        |                                              | 🗸        | From        | <b>m</b>   | Q Filter |
| lo items four | d      |                                              |          |             |            |          |
|               |        |                                              |          |             |            |          |

#### **d** Accessing Ratings

Go to:

#### Seller Dashboard $\rightarrow$ Ratings

You'll see a review table showing:

| Column                                         | Description                              |  |  |  |
|------------------------------------------------|------------------------------------------|--|--|--|
| ID                                             | Internal reference for the rating        |  |  |  |
| Review                                         | The text or comment left by the customer |  |  |  |
| Ratings                                        | Score (usually 1–5 stars)                |  |  |  |
| Product                                        | Item that was reviewed                   |  |  |  |
| Status                                         | Published / Pending / Flagged            |  |  |  |
| Time of Publication Date the rating was posted |                                          |  |  |  |

## **%** Filter Options

Use the filter bar to:

- Search by product
- Narrow results by rating score
- Review feedback by publication date
- Sort by published vs unpublished statuses

#### **How Ratings Impact You**

## 🕉 Badge Eligibility

To earn or maintain the Top Rated Seller badge, your store typically needs:

- An average of **4.5**+ stars
- At least 10 unique orders
- Active participation in resolving disputes or returns

#### **Best Practices to Improve Ratings**

- Respond to messages quickly
- Ship items on time
- Describe products clearly and accurately
- Resolve disputes politely and promptly
- Follow up with buyers and thank them for their purchase

**?** Tip: Ratings are public-facing. They appear on product pages, your store profile, and may influence customer buying decisions.

Vou're now ready to manage customer feedback and protect your reputation

# Section 8 – Managing Buyer Messages & Communication

#### **Why Messaging Matters**

Messaging is a key part of maintaining trust, resolving issues, and securing high ratings. The **Messages** tab lets you view and respond to all buyer inquiries related to their orders, shipments, or general questions.

| MESSAGES       1         Order ref **       Contact name       Message **       Date **       A         Image: Sage **       Date **       A       Image: Sage **       Date **       A         Image: Sage **       Date **       Date **       A       Image: Sage **       Date **       A         Image: Sage **       Date **       Date **       Date **       A       A         Image: Sage **       Date **       Date **       Date **       A         Image: Sage **       Date **       Date **       Date **       Date **       A         Image: Sage **       Date **       Date **       Date **       Date **       Date **       Date **       Date **         Image: Sage **       Date **       Date *                                                                                                    | Home / My account / My seller account / Messages   |                                 |                         |          |          |  |  |  |
|----------------------------------------------------------------------------------------------------|----------------------------------------------------|---------------------------------|-------------------------|----------|----------|--|--|--|
| Order ref **     Contact name     Message **     Date **     A        Contact name     Message **     Date **     A        Date **     From     Image: Contact name     Contact name        Date **     Tro     Image: Contact name     Contact name        Olajide Adefila (Customer)     Please provide me with my order tracking     O5/17/2025 19:24:50     Q View                                                                                                    |                                                    |                                 |                         |          |          |  |  |  |
| via a constraint of the second second se | Contact name Message 🗸 🔺                           |                                 | Date 🕶                  |          | Action   |  |  |  |
| olajide Adefila (Customer) Please provide me with my order tracking 05/17/2025 19:24:50 Q View                                                                                                    |                                                    |                                 | From                    | <b>#</b> | O Eilher |  |  |  |
| olajide Adefila (Customer) Please provide me with my order tracking 05/17/2025 19:24:50 Q View                                                                                                    |                                                    |                                 | То                      | <b></b>  | Qritter  |  |  |  |
| Last replied by: olajide Adefila                                                                                                    | Tracking<br>vlajide Adefila (Customer) Please prov | acking<br>I by: olajide Adefila | 05/17/2025 19:24:5<br>a | 50       | Q View 💌 |  |  |  |
|                                                                                                    |                                                    |                                 |                         |          |          |  |  |  |

# 🛠 Where to Find It

Go to:

Seller Dashboard  $\rightarrow$  Messages

You'll see all customer messages related to your shop, organized by:

| Column              | Description                                   |
|---------------------|-----------------------------------------------|
| Order Ref           | The order ID (if message is tied to an order) |
| <b>Contact Name</b> | Buyer's name or guest ID                      |
| Message             | The text of the inquiry                       |
| Date                | When the message was sent                     |
| Action              | View, reply, or mark as resolved              |
|                     |                                               |

## $\bigcirc$ Viewing and Replying

To respond:

- 1. Click the "View" button beside the message
- 2. Type your reply in the response box
- 3. Click **Send** to reply

All message history is saved per conversation, with timestamps and sender names (Seller or Customer).

#### Best Practices for Messaging

- Respond within 24 hours faster replies boost buyer confidence
- Always remain polite and professional
- If you need more time to resolve something, let the buyer know
- Avoid sending personal contact information outside the system

#### **ö** Messaging & Badge Impact

To earn the Responsive Seller Badge, maintain:

- A reply time under **24 hours**
- A reply rate of over **90%**
- Ongoing engagement with active tickets

**Tip:** Buyers may message you about shipping updates, warranty questions, or product details. Treat every message like an opportunity to build trust.

Now you're ready to provide great customer service through the BoxandBuy messaging system

# Section 9 – Understanding Commissions & Earnings

#### 🐞 How Commission Works on BoxandBuy

BoxandBuy deducts a small percentage from each completed sale as a platform commission. This helps cover transaction processing, marketing, and platform maintenance — while giving you access to thousands of potential customers.

#### Your net earnings = Selling Price – BoxandBuy Commission

| COMMISSIONS    |                |            |         |            |          |        |          |        |
|----------------|----------------|------------|---------|------------|----------|--------|----------|--------|
| Reference▼▲    | Commissions ** | Product ** | Price 🖛 | Quantity 🖛 | Status▼▲ | Date 🍡 |          |        |
|                | Min            |            | Min     | Min        |          | From   | m        | O Filt |
|                | Min Max        |            | Min     | Min        | •        | То     | <b>m</b> | Qritt  |
| No items found |                |            |         |            |          |        |          |        |

## P Where to View Your Commissions

Go to:

#### Seller Dashboard $\rightarrow$ Commissions

This page summarizes your earned commissions for all products sold, with filtering tools for:

| Column             | Description                                           |
|--------------------|-------------------------------------------------------|
| Reference          | Transaction/order ID                                  |
| Commissions        | The fee charged by BoxandBuy                          |
| Product            | Which item was sold                                   |
| Price              | Sale amount before deductions                         |
| Quantity           | How many units were sold                              |
| Status             | Paid / Pending / Cancelled                            |
| Date               | When the transaction occurred                         |
| Use filters to the | rack commission performance over time or per product. |

#### Example (if BoxandBuy takes 10%):

• Sale Price: \$100

- **Commission (10%):** \$10
- Your Earnings: \$90

#### 🔊 Commission Statuses Explained

#### Status Meaning

Pending Sale confirmed, but not yet included in payoutPaid Amount has been included in a completed payoutCancelled Order was refunded or reversed

#### 😔 Tips for Managing Commissions

- Use the Commissions tab alongside your Payouts view to reconcile income
- Track product performance by comparing commission against quantity sold
- Know your numbers this helps with setting the right prices and offering promotions wisely

#### $\checkmark$

Now you understand how much you earn and how it's calculated!

# Section 10 – Using Attributes & Features for Products

#### 🕉 What Are Attributes and Features?

- Attributes are selectable options for a product (e.g., Size, Color, Shipping Type)
- Features are technical or descriptive details (e.g., Camera Resolution, ANC Technology)

These help buyers filter and understand product specifications — and improve search visibility on BoxandBuy.

## 🗱 Where to Set Them Up

Go to:

#### Seller Dashboard → Attributes and Features

You'll see two tabs:

- • Attributes (options for dropdowns or filters)
- • **Features** (static facts/specs about the product)

#### 🛞 Attributes Tab

Choose one of the following modes:

- **V** Use the store's global attributes
- **\*** Create your own attributes

Common attributes include:

- Size (e.g., Small, Medium, Large)
- Color (e.g., Red, Blue, Black)
- Shipping Options (e.g., Ground, 3-Day Express)

*f* You can click **View** beside any attribute to manage values or add new ones.

## Features Tab

Features describe your product in more detail — like technical specifications. Examples:

- Camera Resolution
- Speaker Power
- Chime / Mountable / Magnetic Stripe Reader

These fields are typically non-interactive but help users compare specs between products.

## + Adding New Attribute or Feature

- 1. Click "Add New" on the top-right of either tab
- 2. Enter a name (e.g., "Material" or "Screen Size")
- 3. Define values (e.g., "Plastic", "Aluminum", "6.5-inch")
- 4. Assign the attribute or feature to a product while editing or creating it

### **Q** Why It Matters

- Improves product filtering for customers
- **Boosts SEO** and product search visibility
- **Reduces returns** by offering clarity on specs and options

Vou're now ready to organize your product data with powerful filters and technical clarity!

# Section 11 – Creating Discounts & Promotions

#### **@** Why Use Discounts?

Offering targeted discounts boosts conversions, helps clear inventory, and rewards loyal customers. BoxandBuy makes it easy for sellers to create discount codes and apply them to products directly from the dashboard.

#### Screenshot:

|                         | Home / My account / | <sup>/</sup> My seller account / | Discounts             |              |            |           |
|-------------------------|---------------------|----------------------------------|-----------------------|--------------|------------|-----------|
| Dashboard               | DISCOUNTS           |                                  |                       |              |            | O ADD NEW |
| 📾 Orders                | ID= - Nome = -      | Discount = -                     | Belositure - Codo = - | Quantity = - | Status = - | Action    |
| @ Products              |                     | bisodant -                       |                       |              |            | O Filter  |
| & Stock                 |                     |                                  |                       |              |            | Qritter   |
| ★ Ratings               | No items round      |                                  |                       |              |            |           |
| © Messages              |                     |                                  |                       |              |            |           |
| \$ Commissions          |                     |                                  |                       |              |            |           |
| Attributes and features |                     |                                  |                       |              |            |           |
| Discounts               |                     |                                  |                       |              |            |           |
|                         |                     |                                  |                       |              |            |           |

## 🛠 How to Access

# Navigate to: Seller Dashboard $\rightarrow$ Discounts

You'll land on a table showing all existing discount codes, along with filters by:

- Name
- Percentage or amount
- Code
- Quantity/usage limit
- Status

Click the **Add New** button to create a discount.

## \* Setting Up a Discount (3-Step Process)

Step 1: Basic Info

| DD NEW DISCOUNT |                                                                                                    | i Information             | X‡ Conditions 🥻 Ac              | tions |
|-----------------|----------------------------------------------------------------------------------------------------|---------------------------|---------------------------------|-------|
|                 |                                                                                                    |                           |                                 |       |
| *Name           |                                                                                                    |                           | er                              |       |
| Description     |                                                                                                    |                           |                                 |       |
|                 |                                                                                                    |                           |                                 |       |
|                 |                                                                                                    |                           |                                 | _//   |
| *Code           |                                                                                                    |                           | 🔀 General                       | te    |
|                 | This is the code users should enter to apply the voucher to a cart. Either create y<br>button                                                                                | vour own code or generate | one by clicking on Generate     |       |
| Highlight       | YES NO                                                                                                    |                           |                                 |       |
|                 | If the discount is not yet in the cart, it will be displayed in the cart summary                                                                                             |                           |                                 |       |
| Partial use     | YES NO                                                                                                    |                           |                                 |       |
|                 | uniy applicable if the alsociunt value is greater than the cart total. If you do not a<br>total order amount. If you allow partial use, however, a new discount will be crea | ted with the remainder    | int value will be lowered to th | 2     |
| Priority        | 1                                                                                                    |                           |                                 |       |
|                 | Discount codes are applied by priority. A discount code with a priority of "1" will b                                                                                        | e processed before a disc | ount code with priority of "2"  |       |
| Status          | YES NO                                                                                                    |                           |                                 |       |
|                 |                                                                                                    |                           |                                 |       |

| Field       | Purpose                                                        |
|-------------|----------------------------------------------------------------|
| Name        | Internal name (e.g., "SpringSale20")                           |
| Description | Optional message about what the code does                      |
| Code        | The actual voucher code (auto-generate or enter manually)      |
| Highlight   | Show discount visibly in the cart summary                      |
| Partial Use | Allow leftover balance on large discount to be split           |
| Priority    | Lower numbers are applied first if multiple codes are eligible |
| Status      | Activate or deactivate the code                                |

#### **Step 2: Conditions**

| Home / My acc                 | ount / My seller account / Discounts                       |                                       |                          |           |  |  |  |
|-------------------------------|------------------------------------------------------------|---------------------------------------|--------------------------|-----------|--|--|--|
| ADD NEW DISCOUNT              |                                                            | i Information                         | X Conditions             | 🖋 Actions |  |  |  |
|                               |                                                            |                                       |                          |           |  |  |  |
| Limit to a single customer    | 4                                                          |                                       |                          | Q         |  |  |  |
| •Valid                        | From                                                       | то                                    |                          |           |  |  |  |
| Minimum amount                | CAD V                                                      | Tax excluded V Shippin                | ng excluded $\checkmark$ |           |  |  |  |
| Total available               | 1                                                          |                                       |                          |           |  |  |  |
|                               | The discount code will be applied to the first X users onl | y. X is the number you entered.       |                          |           |  |  |  |
| Total available for each user | 1                                                          |                                       |                          |           |  |  |  |
|                               | A customer will only be able to use the discount code Y    | time(s). Y is the number you entered. |                          |           |  |  |  |
| ← BACK                        |                                                            |                                       |                          | Save      |  |  |  |
|                               |                                                            |                                       |                          |           |  |  |  |

| Р | a | g      | е | 31 |
|---|---|--------|---|----|
|   |   | $\sim$ | - | -  |

| Field                      | Purpose                                        |
|----------------------------|------------------------------------------------|
| Limit to a Single Customer | Restrict usage to one buyer                    |
| Valid From / To            | Set the discount duration                      |
| Minimum Amount             | Order threshold to activate the discount       |
| Total Available            | Limit the number of total uses                 |
| Total for Each User        | Limit how many times a single buyer can use it |

#### **Step 3: Actions**

| Home / My ac     | count / My seller account / Discounts                    |               |               |           |
|------------------|----------------------------------------------------------|---------------|---------------|-----------|
| ADD NEW DISCOUNT |                                                          | i Information | XC Conditions | & Actions |
|                  |                                                          |               |               |           |
| Free shipping    | YES NO                                                   |               |               |           |
| Apply a discount | Percent (%)                                              |               |               |           |
|                  | O Amount                                                 |               |               |           |
|                  | O None                                                   |               |               |           |
| *Value           | *                                                        |               |               |           |
|                  | Does not apply to the shipping costs                     |               |               |           |
| * Product        | Type product name here                                   |               |               | Q         |
|                  | Each discount code is only able to apply for one product |               |               |           |
|                  |                                                          |               |               |           |
| ← BACK           |                                                          |               |               | Save      |

#### Field Purpose

Free Shipping Enable if shipping should be waived

#### Apply Discount Choose Percentage, Amount, or None

Value Enter discount value (e.g., "20" for 20%)

**Product** Type or search the exact product name to apply the code to (optional)

★ Note: Each discount is linked to one product at a time if selected. Leave blank for cart-wide discounts.

#### 襑 Pro Tips

- Use **priority numbers** to stack multiple discounts intelligently
- Keep limited-time codes visible in banners or emails
- Combine with free shipping to maximize cart value

Vou've now mastered the setup of dynamic discount codes to attract and reward buyers!

# Section 12 – Setting Up Shipping Carriers

#### 🛻 Why Carriers Matter

Shipping carriers define how your products reach the customer. You can set up delivery options such as ground, express, or local delivery — and define cost, speed, and coverage for each.

#### **• Where to Manage Carriers** Go to:

#### $\textbf{Seller Dashboard} \rightarrow \textbf{Carriers}$

| D 🖛 Name 🖛  | Logo | Delay | Enabled 🖛 | Free shipping 🖛 | Action   |
|-------------|------|-------|-----------|-----------------|----------|
|             |      |       | 🗸         | 🗸               | Q Filter |
| items found |      |       |           |                 |          |

From here, you can:

- View active carriers
- Enable/disable free shipping
- Set estimated delivery delay
- Filter by name, logo, and status
- Click Add New to create a shipping method

#### \* Step-by-Step: Add a New Carrier

| 1 General settings | 2 Shipping locations and costs 3 Size, weight, and group access 4 Summary                           |
|--------------------|----------------------------------------------------------------------------------------------------|
| Carrier name       |                                                                                                    |
| * Transit time     | en▼                                                                                                 |
| Speed grade        |                                                                                                    |
| Logo               | Choose File No file chosen<br>Accepted formats: jpg, gif, png. Limit: 8Mb                           |
| Tracking URL       |                                                                                                    |
|                    | For example: "http://example.com/track.php?num=@' with '@' where the tracking number should appear. |
|                    |                                                                                                    |

#### Step 1 – General Settings

| Field           | Description                                                                                               |
|-----------------|----------------------------------------------------------------------------------------------------|
| Carrier<br>Name | Name of the delivery option (e.g., "FastTrack Express")                                                   |
| Transit<br>Time | Time displayed to customers (e.g., "2-3 business days")                                                   |
| Speed Grade     | Optional ranking for sorting speed options                                                                |
| Logo            | Upload your shipping provider's logo (JPG/PNG/GIF – 8MB max)                                              |
| Tracking<br>URL | Add a URL for order tracking (e.g., https://trackit.com?id=@) — @ will be replaced by the tracking number |
| Click Next to   | proceed to:                                                                                               |

#### 🛲 Step 2 – Shipping Locations & Costs

- Choose countries or zones you ship to
- Add delivery cost by region or country
- Define price rules (flat fee, per item, etc.)

#### 😚 Step 3 – Size, Weight & Access Rules

• Set shipping eligibility by weight, price, or product group

• Example: Use express shipping only for items below 5kg

## 🗹 Step 4 – Summary & Finish

Review all details and click **Finish** to publish the carrier.

Once live, customers will see your new delivery option at checkout — along with the estimated delivery date and fee.

#### 襑 Pro Tips

- Always **name carriers clearly** for customer understanding (e.g., "Express 1-Day", not just "Option 1")
- Include a tracking URL to reduce customer support requests
- Offer Free Shipping on orders above a certain amount to encourage upselling

#### $\checkmark$

You're now ready to set up customized delivery services that match your logistics and pricing strategy.

# Section 13 – Managing Brands in Your Storefront

#### Why Brands Matter

Assigning a brand to your products improves buyer trust and makes it easier for customers to filter or search items. Brands enhance both your catalog structure and SEO, whether you're listing well-known labels or your own custom line.

## $\circ$ Where to Manage Brands

# Navigate to: Seller Dashboard $\rightarrow$ Brands

|                         |                | Horr           | ne / My account / My seller account / Supp | pliers                         |             |           |
|-------------------------|----------------|----------------|--------------------------------------------|--------------------------------|-------------|-----------|
| & Dashboard             | SUPPLIERS      |                |                                            |                                |             |           |
| 🖶 Orders                |                | Using          | suppliers O Use the store's global sup     | opliers                        |             |           |
| Ø Products              |                |                | Create your own supplier                   | S                              |             |           |
| & Stock                 |                |                | o ose butil stores gobal si                | apprens and your own suppliers |             |           |
| ★ Ratings               | SUPPLIERS      | (11)           |                                            |                                |             | O ADD NEW |
|                         | 10.00          | lone           | Mama a                                     | Bendunke w -                   | Feebled = - | Action    |
| \$ Commissions          |                | Logo           | nalie * =                                  | Products                       |             | O Filter  |
| Attributes and features |                |                |                                            |                                | · •         | Qriter    |
| Discounts               | 11             |                | Ingram Micro                               | 17182                          | *           | Q View    |
| # Carriers              | 10             |                | Gift Basket                                | 0                              | ×           | Q View    |
| 🕈 Brands                | 9              |                | FRAGRANCENET                               | 0                              | ×           | Q View    |
| Suppliers               | 8              |                | Bambini                                    | 0                              | ~           | Q View    |
| Membership              | 7              |                | Fragnancenet                               | ٥                              | ~           | Q View    |
| 2) Withdrawals          | 6              |                | Usretail                                   | 0                              | ~           | Q View    |
| ≓ My vouchers           |                |                |                                            |                                |             |           |
| O Profile               | 5              |                | CWR                                        | 0                              | *           | Q View    |
| X Vacation mode         | 4              |                | Kiko Wireless                              | 0                              | ¥           | Q View    |
| Shop managers           | 3              |                | Malabs                                     | 0                              | ¥           | Q View    |
| # My shop               | 2              |                | Dandh                                      | 0                              | ~           | Q View    |
|                         | Showing 1 to 1 | ) of 11 (2 Pag | es)                                        | Items per page: 10 🛠           |             | 1 2 > >   |

## 🖬 What You'll See

#### **Column Description**

| ID       | System-generated reference number                 |
|----------|---------------------------------------------------|
| Logo     | Image logo for brand (optional)                   |
| Name     | Brand label (e.g., "Hisense", "Arlo")             |
| Products | Number of items tagged to that brand              |
| Enabled  | Active status indicator ( $\checkmark$ = enabled) |
| Action   | Click "View" to edit or manage details            |

## 🖾 Brand Source Settings

Choose how you use brands at the top:

- **V** Use the store's global brands
- 🛃 Create your own brands
- 🔁 Use both global + custom brands (recommended)

## + Adding or Editing a Brand

Click Add New or View to enter or edit brand information.

| AND               |                                                                                                    |      |
|-------------------|----------------------------------------------------------------------------------------------------|------|
| *Name             | Investid characters: cs:#0                                                                                             |      |
| Charl description | File - Edity Mawy Incerty Formaty Toole -                                                                              | en 🔻 |
| Short description | ⇔ B I U S 66 σ <sup>0</sup> E = ⊠ E∃ Paragraph →                                                                       |      |
|                   | 0                                                                                                    |      |
| Description       |                                                                                                    | en 🔻 |
| Description       | ○ B I U S 66 S E · E E Paragraph ·                                                                                     |      |
| Logo              | Choose File No file chosen                                                                                             |      |
|                   | Accepted formats: jpg, jpeg, gif, png, Limit: 8MB                                                                      |      |
| Meta title        | Invalid characters: <pre>cy=#[]</pre>                                                                                  | en • |
| Meta description  |                                                                                                    | en 🕶 |
|                   |                                                                                                    |      |
|                   | Invalid characters: <pre>cy:=#()</pre>                                                                                 |      |
| Meta keywords     | Add keyword To add taas, click in the field write something, and then press the "Enter" key invalid characters: cr:#() | en 🕶 |
| Enabled           | YES NO                                                                                                    |      |
|                   |                                                                                                    |      |

#### **Fields to Fill:**

| Field             | Description                                             |
|-------------------|---------------------------------------------------------|
| Name              | Required. Brand name (e.g., Logitech, BoxandBuy Basics) |
| Short Description | Used on product and brand preview pages                 |
| Description       | Full brand bio or intro, displayed on brand detail page |
| Logo              | Upload logo (JPG/PNG/GIF – Max 8MB)                     |
| Meta Title        | For SEO – title tag on brand page                       |
| Meta Description  | Short meta summary for search engines                   |
| Meta Keywords     | Add keywords to boost visibility                        |
| Enabled           | Toggle to activate/deactivate brand                     |

Once complete, click **Save**.

**Note:** Avoid special characters in meta fields (<>={}[]), or it may trigger form errors.

#### **?** Tips for Best Use

- Add logos for credibility and polish
- Use short and long descriptions to describe the brand's mission, product quality, or specialties
- Optimize SEO fields to improve your store's appearance in search engines
- Group house-brand or handmade items under a branded identity like "Crafted by BoxandBuy"

You now have a fully structured and branded store presence to appeal to search engines and savvy shoppers alike!

# Section 14 – Managing Suppliers

## What Are Suppliers?

Suppliers are businesses or inventory sources from which your listed products originate. Managing suppliers helps with:

- Inventory tracking
- Dropshipping integration
- Catalog organization
- Internal reporting or branding

## P Accessing the Supplier Dashboard

Go to: Seller Dashboard  $\rightarrow$  Suppliers

| shboard               | SUPPLIERS |        |                                |                                        |         |           |
|-----------------------|-----------|--------|--------------------------------|----------------------------------------|---------|-----------|
| rs                    |           | Usings | suppliers O Use the store's gl | bal suppliers                          |         |           |
| lucts                 |           |        | Create your own                | uppliers                               |         |           |
| k                     |           |        | Use both store's g             | lobal suppliers and your own suppliers |         |           |
| ngs                   | SUPPLIERS | 11     |                                |                                        |         | O ADD NEW |
| sages                 | 10 -      | 1000   | Nome                           | Broduoto z -                           | Enchlod | Action    |
| mmissions             |           |        |                                | Producta                               |         |           |
| tributes and features |           |        |                                |                                        | 🗸       | Q Filter  |
| counts                | 11        |        | Ingram Micro                   | 17182                                  | ~       | Q View    |
| riers                 | 10        |        | Gift Basket                    | 0                                      | ×       | Q View    |
| inds                  | 9         |        | FRAGRANCENET                   | 0                                      | ~       | Q View    |
| ppliers               | 8         |        | Bambini                        | 0                                      | ×       | Q View    |
| mbership              |           |        | 5                              |                                        |         | 0.10      |
| drawals               | 7         |        | Fragnancenet                   | D                                      | ~       | Q View    |
| ouchers               | 6         |        | Usretail                       | 0                                      | ~       | Q View    |
| file                  | 5         |        | CWR                            | D                                      | ×       | Q View    |
| ation mode            | 4         |        | Kiko Wireless                  | 0                                      | ~       | Q View    |
| op managers           | 3         |        | Malabs                         | 0                                      | ~       | Q View    |
| shop                  |           |        |                                |                                        |         |           |
|                       | 2         |        | Dandh                          | 0                                      | ~       | Q View    |

**What You See on the Supplier Table** 

#### **Column Description**

**ID** Unique system ID for the supplier

Logo Supplier brand logo (optional)

Name Supplier name (e.g., Ingram Micro)

Products Number of items tagged to this supplier

**Enabled** Shows status ( $\checkmark$  = Active,  $\thickapprox$  = Inactive)

Action Click View to edit or update details

You can filter by supplier name, product count, or enabled status.

#### **Supplier Mode Options**

At the top, choose your setup:

- 📳 Use the store's global suppliers
- 🤱 Create your own suppliers
- **2** Use both global and custom suppliers (recommended for flexibility)

## + Adding a New Supplier

Click Add New to bring up the supplier form.

| 2 Dashboard               | # SUPPLIER       |                                                                                                    |      |
|---------------------------|------------------|----------------------------------------------------------------------------------------------------|------|
| 🗃 Orders                  | 'Name            |                                                                                                    |      |
| Products                  |                  | Invalid characters: 0;##()                                                                                                    |      |
| & Stock                   | Description      | File - Edit - View - Insert - Format - Tools -                                                                                                    | en • |
| ★ Ratings                 |                  | ◇ B / 및 중 66 ♂ 톤 - 교 편 Paragraph -                                                                                                    |      |
| P Messages                |                  |                                                                                                    |      |
| \$ Commissions            |                  | 0                                                                                                    |      |
| Attributes and features   |                  |                                                                                                    |      |
| Discounts                 | Phone            |                                                                                                    |      |
| # Carriers                |                  | Phone number for this supplier                                                                                                    |      |
| T Brands                  | Mobile phone     | Mobile phone number for this supplier                                                                                                    |      |
| Suppliers                 | *Address         |                                                                                                    |      |
| Membership                | Address (7)      |                                                                                                    |      |
| E Withdrawals             | Address(a)       |                                                                                                    |      |
| ≓ My vouchers             | Zip/postal code  |                                                                                                    |      |
| Profile                   | *City            |                                                                                                    |      |
| ズ Vacation mode           | *Country         | Canada                                                                                                    | ~    |
| 불 Shop managers           | "State           |                                                                                                    | ~    |
| f Myshop                  | 1000             | Choose File No file chosen                                                                                                    |      |
|                           |                  | Accepted formats: jpg, jpeg, gif, png. Limit: 8MB                                                                                                    |      |
|                           | Meta title       | invafd characters: <<=#I                                                                                                    | en • |
|                           | Meta description |                                                                                                    | en • |
|                           |                  |                                                                                                    |      |
|                           |                  | A Institution of the second second se |      |
|                           | Mate keywoode    | Add to second                                                                                                    | en * |
|                           | Pieta keyworus   | To add tags, click in the field, write something, and then press the "Enter" key. Invalid characters: 0;=#()                                                                                                    | en · |
|                           | Enabled          | YES NO                                                                                                    |      |
|                           |                  |                                                                                                    | _    |
|                           | Cancel           |                                                                                                    | Save |
|                           |                  |                                                                                                    |      |
| The paper second the Lama |                  |                                                                                                    |      |

## Supplier Fields to Fill

| Field               | Details                                            |
|---------------------|----------------------------------------------------|
| Name                | Required name of the supplier                      |
| Description         | Short intro or partnership details                 |
| Phone / Mobile      | Contact numbers                                    |
| Address             | Full physical address (including ZIP, city, state) |
| Country             | Defaults to Canada (selectable)                    |
| Logo                | Upload JPG, PNG, or GIF (max 8MB)                  |
| Meta Title          | Optional SEO title                                 |
| Meta Description    | Optional summary for search engines                |
| Meta Keywords       | Add search keywords (press Enter after each)       |
| Enabled             | Toggle to activate this supplier                   |
| Click Save to regis | ster your supplier.                                |

## Assigning Products to Suppliers

After creating a supplier, you can assign it to individual products during:

- New product creation
- Editing an existing product

This enables better logistics management and accurate supplier-product relationships.

## 😔 Tips for Managing Suppliers

- **II** Use supplier names consistently to avoid duplicates
- 🚯 Add phone/email in the description for easy reference
- 📓 Upload logos to build trust if suppliers are public-facing
- • Use accurate addresses for shipping or fulfillment syncing

#### $\checkmark$

You're now ready to onboard and manage suppliers professionally within your BoxandBuy seller account

# Section 15 – Earnings & Withdrawals

## 🚯 How You Get Paid

As a BoxandBuy seller, your **sales earnings** accumulate in your seller account. You can **request a withdrawal** once your available balance is sufficient and the payout period has been met.

## P Where to Withdraw

# Go to: Seller Dashboard $\rightarrow$ Withdrawals

| ect or | ne of avai | ilable payment m                  | nethods below to submit   | t your money with   | ndrawal request         |        |                                  |             |
|--------|------------|-----------------------------------|---------------------------|---------------------|-------------------------|--------|----------------------------------|-------------|
| 0      | Method     | Description                       |                           |                     | Estimate processing tir | me Fee | Available balance for withdrawal |             |
|        | PayPal     | The fastest meth<br>bank account! | od to withdraw funds, dir | ectly to your local | 30 day(s)               | Free   | \$0.00                           |             |
| UR I   | LAST V     |                                   | Amount                    | Payment metho       | d Status                | :      | Processed date                   | Description |
|        |            |                                   |                           |                     | No data                 |        |                                  |             |
|        |            |                                   |                           |                     |                         |        |                                  |             |

## Payout Method (PayPal)

| Item              | Detail                                           |
|-------------------|--------------------------------------------------|
| Method            | PayPal                                           |
| Description       | Fastest way to withdraw funds to your local bank |
| Processing Time   | 30 days from request date                        |
| Fee               | Free                                             |
| Available Balance | e Shown on the right side of the screen          |

You will see your available payout amount based on completed and confirmed transactions.

#### 🔄 How to Request a Withdrawal

- 1. Navigate to the **Withdrawals** tab.
- 2. Click on the **PayPal** method (or others if enabled in the future).
- 3. Confirm your PayPal email (linked to your account settings).
- 4. Submit the withdrawal request.

Your request will appear in the "Your Last Withdrawal Requests" section, showing:

- Withdrawal ID
- Amount
- Payment Method
- Status (Pending / Completed / Rejected)
- Processed Date
- Description

#### Notes

- You must have a **valid and verified PayPal account** to receive payouts.
- Only funds from **confirmed delivered orders** are eligible.
- Withdrawals are processed after a **30-day clearance period** from order delivery to protect against disputes or refunds.

#### 🤤 Tips

- Keep your PayPal account email up to date in your seller profile.
- You'll receive email notifications when withdrawals are approved or denied.
- If your account is flagged for review, withdrawals may be temporarily paused until resolved.

Vou're now equipped to manage your BoxandBuy income and withdrawals smoothly.

# Section 16 – Seller Vouchers

## What Are Vouchers?

Vouchers are special codes that allow sellers to **convert part of their available balance into promotional discounts**. You can use them:

- To create special offers for your customers
- To redeem your own balance as store credit
- As marketing rewards or loyalty gifts

## $\heartsuit$ Accessing the Voucher Panel

# Go to: Seller Dashboard $\rightarrow$ My Vouchers

|      | н                 | ome / My acc      | ount / My    | / seller accoun  | t / My vouchers    | 5                       |         |
|------|-------------------|-------------------|--------------|------------------|--------------------|-------------------------|---------|
| !    | Voucher is not av | vailable. You are | e required t | to have positive | balance in order t | o submit your convert r | equest. |
| OUR  | VOUCHER CO        | DDES              |              |                  |                    |                         |         |
| Code | Description       | Quantity          | Value        | Minimum          | Cumulative         | Expiration date         | Status  |
|      |                   |                   |              | No data          |                    |                         |         |
|      |                   |                   |              |                  |                    |                         |         |
|      |                   |                   |              |                  |                    |                         |         |
|      |                   |                   |              |                  |                    |                         |         |

## ▲ Voucher Availability Message

If you see this message:

# Voucher is not available. You are required to have a positive balance in order to submit your convert request.

...it means your current earnings are **insufficient** to create or convert vouchers. You'll need to generate and confirm more sales first.

**What Each Column Means** 

| Column                 | Description                                  |
|------------------------|----------------------------------------------|
| Code                   | The voucher code used by a buyer or yourself |
| Description            | Label or usage note                          |
| Quantity               | How many times the code can be used          |
| Value                  | Discount amount (fixed or %)                 |
| Minimum                | Minimum cart total required to apply voucher |
| Cumulative             | Can the voucher be used with others?         |
| <b>Expiration Date</b> | When the code expires                        |
| Status                 | Active, used, or expired                     |

#### When Can You Generate Vouchers?

You can request to convert part of your earnings into vouchers **once your available balance is greater than zero**. After the request is submitted:

- 1. Admin approval may be required.
- 2. You will receive a code to share with customers or apply at checkout.

#### 🍐 Tips for Sellers

- Juse vouchers to incentivize repeat buyers
- $\begin{array}{l}
  \end{array}$ Offer limited-time codes to drive urgency
- *Combine vouchers with product discounts to boost conversions*
- Minimum cart values help protect your margins

Vou're now ready to create and manage promotional vouchers as part of your sales strategy.

# Section 17 – Profile Settings & Branding

## Why Update Your Seller Profile?

Your **seller profile** is your storefront identity on BoxandBuy. A strong, well-branded profile helps:

- Build customer trust
- Improve your visibility in the marketplace
- Showcase your brand personality

## **?** Navigating to Profile Settings

#### Go to:

#### Seller Dashboard $\rightarrow$ Profile

|                         | Home / My ac        | count / My seller account / Prome                                                                                                    |        |
|-------------------------|---------------------|----------------------------------------------------------------------------------------------------|--------|
| 🖚 Dashboard             | * Seller name       | obalide Adefila                                                                                                    |        |
| Ger Orders              | Genermanie          |                                                                                                    |        |
| Products                | * Seller email      | manymen.nyc@gmail.com                                                                                                    |        |
| & Stock                 | * Shop name         | Demo Shop LLC                                                                                                    | en •   |
| * Ratings               | * Shop description  | Demo Shop LLC - Quality Tech for Every Lifestyle     Welcome to Demo Shop LLC, your trusted destination for everyday tech essentials and smart electronics.                                                                                                    | en 🕶   |
| P Messages              |                     | Whether you're working from home, upgrading your gaming rig, or shopping for gadgets that make life easier – we've got you covered.                                                                                                    |        |
| \$ Commissions          | * Chap address      | No. zeroudku offere.                                                                                                    | en ¥   |
| Attributes and features | anop autress        |                                                                                                    | ch ·   |
| Discounts               | Latitude            | 32.67077400                                                                                                    |        |
| arriers                 | Longitude           | -97.48004100                                                                                                    |        |
| T Brands                | * Shop phone number | 7137315124                                                                                                    |        |
| © Suppliers             | VAT number          |                                                                                                    |        |
| Membership              | * Shop logo         |                                                                                                    |        |
| Withdrawals             |                     | RhuelMayae                                                                                                    |        |
| ≓ My vouchers           |                     | Linguistic and the second second seco |        |
| e Profile               |                     |                                                                                                    |        |
| ₹ Vacation mode         |                     | Choose a file                                                                                                    | Browse |
| 🗑 Shop managers         | Ober hereit         | Recommended size: 250x250 px. Accepted formats: jpg, prg, gif. Limit: amb                                                                                                    |        |
| 😤 My shop               | Shop banner         | Choose a file Browse                                                                                                    | en•    |
|                         |                     | Recommended size: 1170x170 px. Accepted formats: jpg, png, glf. Limit: BMb                                                                                                    |        |
|                         | Banner URL          |                                                                                                    | en •   |
|                         | Facebook link       | https://facebook.comshopboxandbuy                                                                                                    |        |
|                         | Instagram link      | https://instagram.com/shopboxandbuy                                                                                                    |        |
|                         | Google link         |                                                                                                    |        |
|                         | Twitter link        | https://x.com/shopboxandbuy                                                                                                    |        |
|                         |                     |                                                                                                    | Save   |
|                         |                     |                                                                                                    |        |

## 🛃 Fields You Can Edit

| Field              | Description                                           |  |  |  |  |  |
|--------------------|-------------------------------------------------------|--|--|--|--|--|
| Seller Name        | Your full name or business name                       |  |  |  |  |  |
| Seller Email       | Jsed for notifications (non-editable)                 |  |  |  |  |  |
| Shop Name          | Public name of your store (e.g., "Demo Shop LLC")     |  |  |  |  |  |
| Shop Description   | Short business intro (250–500 characters recommended) |  |  |  |  |  |
| Shop Address       | Your main business location                           |  |  |  |  |  |
| Latitude/Longitude | Optional—used for map pin location                    |  |  |  |  |  |
| Phone Number       | For contact/admin purposes                            |  |  |  |  |  |
| VAT Number         | Optional tax ID (leave blank if not applicable)       |  |  |  |  |  |
| Shop Logo          | Upload 250x250 JPG/PNG (max 8MB)                      |  |  |  |  |  |
| Shop Banner        | Upload 1170x170 JPG/PNG (max 8MB)                     |  |  |  |  |  |
| Banner URL         | Optional—link banner to your promotion or website     |  |  |  |  |  |

#### 🔗 Social Media Links

Adding your social channels boosts credibility and helps customers follow your brand:

| Platform    | Example Link                        |
|-------------|-------------------------------------|
| Facebook    | https://facebook.com/shopboxandbuy  |
| Instagram   | https://instagram.com/shopboxandbuy |
| Google      | https://google.com/ (optional)      |
| Twitter (X) | https://x.com/shopboxandbuy         |

#### Save Your Changes

Click the **Save** button at the bottom right of the profile page after filling in or updating your info. All updates are reflected immediately on your storefront.

#### 🗹 Tips for Professional Branding

- Use a clean, square logo (preferably with a transparent background).
- Make sure your **shop description** explains what you sell and why you're unique.
- Link only active social accounts that reflect your shop's tone and customer service style.
- Consider including a Call to Action in your banner link (e.g., "See our latest deals").
- •

#### Section 18 – Vacation Mode

#### What Is Vacation Mode?

**Vacation Mode** allows you to temporarily **pause your store's operations** without deleting or deactivating your account. When activated:

- Your products will be hidden from customers
- You won't receive new orders
- Your seller profile remains visible, but marked as "Unavailable"

This is ideal for:

- Going on holiday
- Handling stock shortages
- Temporary personal breaks

## How to Enable Vacation Mode

To activate vacation mode, go to: Seller Dashboard  $\rightarrow$  Vacation Mode

|   | Home / My account / My seller account / Vacation mode |
|---|-------------------------------------------------------|
| V | ACATION MODE                                          |
|   | Enable vacation mode YES NO                           |
|   | Save                                                  |
|   |                                                       |
|   |                                                       |

## **O** Using the Vacation Toggle

- 1. Toggle the Enable vacation mode switch to YES
- 2. Click the blue Save button

Once enabled, your store's listings will not be shown to customers until you return and turn vacation mode **OFF**.

#### Best Practices

• Turn off vacation mode as soon as you're ready to resume selling.

- Consider placing a short notice in your **Shop Description** to inform buyers (e.g., "*We're away until* [*Date*]. *Orders resume after that*.")
- Use this feature responsibly to maintain your seller ratings and avoid missed orders.

# Section 19 – Shop Managers

#### What Are Shop Managers?

Shop managers are users you authorize to help manage your BoxandBuy seller account. You can assign specific permissions, such as managing orders, stock, products, or even handling messages. Ideal for:

- Multi-person seller teams
- Admin assistants
- Inventory staff

## 🗱 How to Access Shop Manager Controls

#### Go to:

#### Seller Dashboard → Shop Managers

You'll see a list (if any) of current shop managers, including:

| Column       | Description                     |
|--------------|---------------------------------|
| ID           | Internal reference              |
| Name / Email | Manager's contact info          |
| Permissions  | Assigned access levels          |
| Status       | Enabled/Disabled                |
| Action       | View/Edit/Delete manager access |

## + How to Add a Shop Manager

Click the blue "Add New" button at the top right. You'll see a permission assignment popup:

- 1. Enter Email of the person you're assigning
- 2. Check the permissions you want them to have:
  - ✓ All (full access)
  - Orders, Products, Stock, Messages, etc.

#### 3. Click Save

| ADD NEW PERMISSION |                         |  |
|--------------------|-------------------------|--|
| *Email             |                         |  |
| *Permissions       |                         |  |
|                    | Dashboard               |  |
|                    | Orders                  |  |
|                    | Products                |  |
|                    | Stock                   |  |
|                    | Messages                |  |
|                    | Commissions             |  |
|                    | Attributes and features |  |
|                    | Discounts               |  |
|                    | Carriers                |  |
|                    | Brands                  |  |
|                    | Suppliers               |  |
|                    | Ratings                 |  |
|                    | Membership              |  |
|                    | Profile                 |  |
|                    | Uscation mode           |  |
|                    |                         |  |
| Cancel             | Save                    |  |

## Permission Options Available

#### **Permission Area Access Function**

| Dashboard     | View earnings and summary tiles             |
|---------------|---------------------------------------------|
| Orders        | Fulfill, update, and manage customer orders |
| Products      | Add/edit product listings                   |
| Stock         | Update inventory levels                     |
| Messages      | Reply to customer messages                  |
| Commissions   | View commissions earned                     |
| Discounts     | Create and manage promo codes               |
| Carriers      | Manage shipping methods                     |
| Brands        | Edit brands associated with products        |
| Suppliers     | Manage supply chain contacts                |
| Membership    | View/manage any membership pricing tools    |
| Profile       | Edit shop name, banner, logo                |
| Vacation Mode | Pause/resume store availability             |

## 😔 Pro Tips for Using Shop Managers

- Vise official business emails (e.g., staff@yourstore.com)
- **(** Assign "All" only to trusted team members
- S You can always edit permissions later by clicking "View"
- X To revoke access, change their status to "Inactive" or delete them

**W** Now you're ready to delegate store management safely and professionally.

Would you like a **PDF export** of the full Seller Guide 1.0 (including Section 19), or are we ready to move on to product listing?